## Como actualizar mi Mr HandsFree Blue Alert

#### PASO 1: Instalación de software de carga de actualizaciones.

1. Insertar el CD en el lector de su ordenador. A continuación aparecerá el siguiente mensaje:

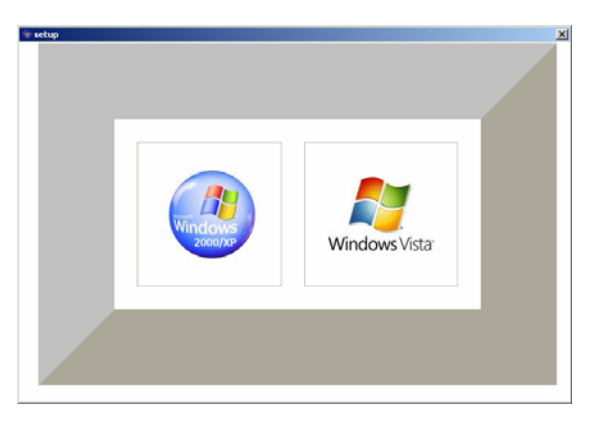

- 2. Seleccionar el sistema operativo de su ordenador.
- 3. Seleccionar el lenguaje de instalación.

| Elegir idioma de instalación                  |                                                                |  |  |  |
|-----------------------------------------------|----------------------------------------------------------------|--|--|--|
| ٹ                                             | Seleccionar uno de los idiomas siguientes para la instalación. |  |  |  |
| Español - España (alfabetización tradicional) |                                                                |  |  |  |
|                                               | Aceptar Cancelar                                               |  |  |  |

4. Hacer clic sobre 'Aceptar' -> 'Siguiente' -> 'Instalar' -> 'Finalizar'

| 👹 Blue Alert - InstallShield Wizard 🔀 |                                                                                                    | 😼 Blue Alert - InstallShield Wizard 🔀 Blue Alert - InstallShi                                                                                                    | ld Wizard                                                                                                    |
|---------------------------------------|----------------------------------------------------------------------------------------------------|----------------------------------------------------------------------------------------------------|----------------------------------------------------------------------------------------------------|
|                                       | Bienvenido a Blue Alert - InstallShield Wizard                                                                    | Preparado para instalar el programa                                                                                                    | Finalizado Blue Alert - InstallShield Wizard                                                                    |
| 2                                     | InstaliShinki(R) Wizard instalará Blue Alert en su equipo. Para<br>continuer, haga circ en Siguiente.             | El Asistente está preparado para comenzar la instalación.<br>Haga de en Instalar para comenzar la instalación.<br>Si desea reviar la configuración de la instalación o realizar algún cambio, haga de en<br>Adrás. Haga de en Cancelor para salt del Asistente. | Instalicheid Wizard ha instalado Blue Alert correctamente.<br>Hiaga clic en Finalizar para salir del asistente. |
| 4                                     | ADVERTENCIA: Este programa està protegido por las leyes de<br>derechos de autor y otros tratados internacionales. | 198/946                                                                                                    |                                                                                                    |
|                                       | < Atrás gguiente > Cancelar                                                                                       | < Atrás Instalar Cancelar                                                                                                    | < Atrós <b>Pinalzar</b> Cancelar                                                                                |

Una vez finalizada la instalación, aparecerá en el escritorio de su ordenador el siguiente icono:

#### PASO 2: Obtención de la base de datos

- 1. Vaya a www.tsimicro.net o www.quintezz.es
- 2. Vaya al botón de descargas y seleccione su equipo o el Locator III
- 3. Vaya abajo de todo y descárguese el mapa de puntos.

Para hacerlo, cuando este encima, pulse el botón derecho del ratón y seleccione 'Guardar destino como' o 'Guardar enlace como'. Descargar en el escritorio.

#### **PASO 3: Actualizar mi Blue Alert**

1. Conectar el Blue Alert en el ordenador con el cable USB. Encienda el Blue Alert.

2. Arrancar la aplicación desde el escritorio mediante el acceso directo creado durante la instalación. (Ver paso 1)

3. Al iniciar la aplicación, esta detectará si el Blue Alert esta conectado. Si se ha conectado bien, aparecerá el siguiente mensaje:

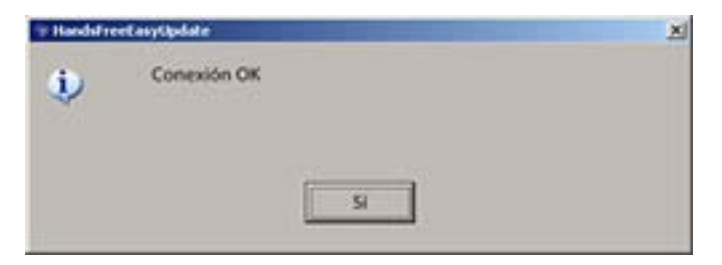

#### PASO 4: Cargar la actualización en el Blue Alert

- 1. Hacer clic sobre 'Descargar Datos'
- 2. Seleccionar el fichero 'Alerter.mdb' que se descargó con anterioridad en el escritorio.
- 3. A continuación empezará el proceso de carga y al final aparecerá la siguiente ventana.

| * HandsFr | ×1                  |  |
|-----------|---------------------|--|
| ٩         | Descarga completada |  |
|           |                     |  |

4. Haga clic sobre el botón 'Salir' y su Quintezz Mr. Handsfree Blue Alert estará actualizado.

# ATENCION

Estas unidades ya viene con el mapa de puntos cargadas con lo cual el dispositivo esta listo para su utilización.

Estas unidades vienen con un nuevo software, el 2.15, que añade funcionalidades al Blue Alert.

Ahora no necesita tener enlazado el teléfono para que el avisador funcione. Pasados unos minutos, si el manos libres no esta enlazado, este se apagará, pero seguirá funcionando el avisador de radares.

El avisador se para solo si no hay movimiento en unos 20 minutos. Si lo quiere parar manualmente, desplace el botón lateral a la posición solo de manos libres.

Se han añadido una serie de opciones mas.

Para confirmar un ajuste requerido utilice el botón "ADD/DEL"

### Pulse el botón ¿Qué puede programar? Indicación en pantalla

1 (una vez) Volumen de la voz del GPS (de 1 al 8) VOL 1/.../8

- 2 (dos veces) Velocidad máxima (de 30 a 250) M 30/.../250
- 3 (...) Activación o desactivación del sonido S. On/OFF
- 4 (...) Idioma (inglés / francés / español / italiano / alemán) L Gb/Fr/SP/it/dE
- 5 (...) Cuentakilómetros (= distancia total recorrida desde un momento determinado) O
- 6 (...) Velocidad media A 0
- 7 (...) Activación o desactivación del reloj H. On/OFF
- 8 (...) Indicación de velocidad en km/h o en M/h SI:00/01
- 9 (...) Huso horario t
- 10 (...) Versión del software U
- 11 (...) Fecha de la base de datos 8:9
- 12 (...) UD:Off / on Invierte el display por si se lleva el aparato boca arriba

**13 (...)** CA:ON / OFF ON:No se apaga el avisador cuando se apaga el manos libres. OFF: Se apaga todo. Si va a utilizar el manos libres, colocarlo en posición OFF, sino en ON

Si Vd. va a utilizar el dispositivo como avisador, Blue Alert se inicializa tanto como manos libres y avisador. Pasados unos minutos, si Vd. no tiene enlazado el teléfono, oira 'APAGADO' que se refiere al MANOS LIBRES que se habrá apagado, pero siguiendo el avisador sigue funcionando.

Si el avisador detecta inactividad pasados unos minutos (15-20) este se apagará automáticamente.